# MySentio WiFi 1-053-313/S-WIFI01

MONTERINGS- OCH BRUKSANVISNING Svenska

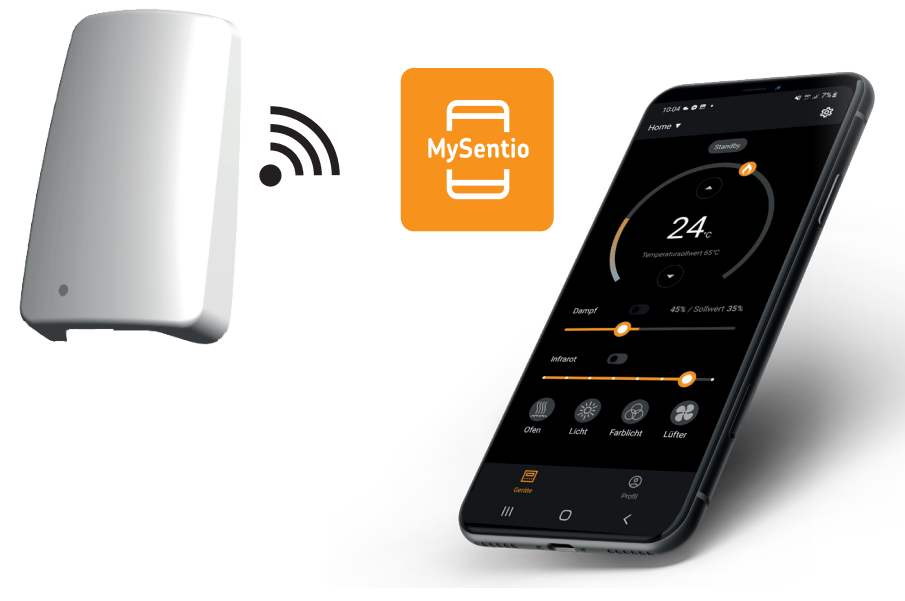

S\

Version 01/24

sentiotec

ID-nr. 1-053-313

# Innehållsförteckning

| 1. | Om monterings- och bruksanvisningen                    | 3  |
|----|--------------------------------------------------------|----|
| 2. | Viktig säkerhetsinformation                            | 3  |
|    | 2.1. Ändamålsenlig användning                          | 3  |
|    | 2.2. Säkerhetsanvisningar för installatören            | 4  |
|    | 2.3. Säkerhetsanvisningar för användaren               | 4  |
| 3. | Produktbeskrivning                                     | 5  |
|    | 3.1. Leveransomfattning                                |    |
|    | 3.2. Tillbehör                                         |    |
|    | 3.3. Funktioner                                        |    |
| 4. | Installation och anslutning                            | 6  |
|    | 4.1. Montering av MySentio WiFi                        | 6  |
|    | 4.2. Anslutning av MySentio WiFi                       | 7  |
|    | 4.3. Anslutning till home.com4                         |    |
|    | 4.4. Anslutning till PRO B (B2, B3) och PRO C (C2, C3) | 7  |
|    | 4.5. Anslutning till PRO D (D2, D2I, D3, D3I)          | 8  |
| 5. | Driftstart                                             | 8  |
| 6. | Funktionsöversikt                                      | 11 |
| 7. | Användning                                             | 12 |
|    | 7.1. Startmeny                                         |    |
|    | 7.2. Inställningar                                     |    |
|    | 7.3. Apparatinställningar                              | 15 |
|    | 7.4. Inställningar för färgat ljus                     | 16 |
|    | 7.5. Profil                                            | 18 |
| 8. | Problemlösning                                         | 19 |
|    | 8.1. Felmeddelanden                                    | 19 |
| 9. | Underhåll                                              | 20 |
| 10 | 0. Avfallshantering                                    | 20 |
| 11 | Tekniska data                                          | 20 |

# 1. Om monterings- och bruksanvisningen

Läs hela monterings- och bruksanvisningen noga och förvara den sedan i närheten av apparaten. Du kan då när som helst läsa de specifika säkerhets- och användningsanvisningarna.

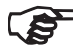

Den här monterings- och bruksanvisningen kan även laddas ner från vår webbsida, www.sentiotec.com/downloads.

#### Symboler och varningar

I den här monterings- och bruksanvisningen används olika varningssymboler vid avsnitt som beskriver situationer som kan medföra fara eller risker av olika slag. Dessa varningar ska alltid beaktas. På detta sätt undviker du sakskador och personskador.

#### VARNING!

Varnar för sakskador.

#### Övriga symboler

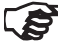

Används vid tips och nyttig information.

# 2. Viktig säkerhetsinformation

### 2.1. Ändamålsenlig användning

Sentiotec Wifi används för fjärrstyrning av bastun.

Ett bastuaggregat som regleras via styrenhetens fjärrstartfunktion måste klara övertäckningstestet enligt EN 60335-2-53, avsnitt 19.101. Om aggregatet inte uppfyller det här villkoret måste lämpliga säkerhetsförebyggande åtgärder vidtas (t.ex.: säkerhetsavstängning eller dörrövervakning)

All annan användning betraktas som ej ändamålsenlig. Ej ändamålsenlig användning kan leda till skador på produkten och innebära risk för allvarliga eller livsfarliga skador.

## 2.2. Säkerhetsanvisningar för installatören

- Produkterna får endast installeras och anslutas när spänningen är frånkopplad.
- Följ den aktuella styrenhetens monteringsanvisningar.
- Följ gällande lokala bestämmelser.
- Om det uppstår problem som inte beskrivs tillräckligt detaljerat i monteringsanvisningarna, vänd dig, för din egen säkerhets skull, till leverantören/återförsäljaren.

# 2.3. Säkerhetsanvisningar för användaren

- Barn under 8 år får inte använda produkten.
- Under följande förutsättningar får produkten användas av barn över 8 år, av personer med nedsatt psykisk, sensorisk eller mental förmåga och av personer som saknar erfarenhet och kunskap om liknande utrustningar:
  - under uppsikt.
  - när de har instruerats om säker användning och känner till vilka risker som kan uppstå.
- Observera den aktuella styrenhetens bruksanvisning.
- Om det uppstår problem som inte beskrivs tillräckligt detaljerat i bruksanvisningen, vänd dig, för din egen säkerhets skull, till leverantören/återförsäljaren.

# 3. Produktbeskrivning

### 3.1. Leveransomfattning

- MySentio WiFi
- 1 st. ethernetkabel 1 m, 8-polig RJ45
- Monteringsmaterial
- Monteringsanvisning

# 3.2. Tillbehör

- Dörrsensor Home (1-052-723 / SAB00103)
- Säkerhetsavstängning (SFE-xxxxx)

### 3.3. Funktioner

Sentiotec WiFi gör det möjligt att styra alla bastustyrningens funktioner via enheter som telefon och surfplatta. Detta sker via ett lokalt nätverk (WLAN) med appen MySentio, som man hämtar gratis för Android (Google Play Store) och IOS (App Store). Abonnemanget är gratis i 3 år, därefter kan kostnader tillkomma.

Kompatibla bastustyrenheter:

- home.com4 RS485 (1-052-984/HC4-B-RS485)
- Pro B2 (1-015-455/PRO-B2)
- Pro B3 (1-015-457/PRO-B3)
- Pro C2 (1-015-448/PRO-C2)
- Pro C3 (1-015-451/PRO-C3)
- Pro D (endast tillsammans med BUS-CON-D/1-053-348)

#### OBS!

#### Drift enligt standard

För att garantera drift enligt standard måste säkerhetsanordningar monteras i enlighet med bruksanvisningen för din bastustyrning.

# 4. Installation och anslutning

Arbetsuppgifterna får endast utföras i spänningslöst tillstånd.

Beakta tekniska data på sida 20 vid monteringen.

#### OBS!

#### Störningskällor kan påverka signalöverföringen

- Dra alla dataledningar separat från andra nätledningar och styrledningar.
- Skydda enkelisolerade kablar med ett rör (dubbel isolering).
- 1. Montera wifi-modul 1 med medföljande skruvar i närheten av bastustyrningen och inom räckvidden för ditt nätverk (WLAN).
- 2. Anslutning av Sentiotec Wifi till baststyrningen med den 8-poliga ethernetkabeln sker enligt nedanstående bilder:
- 3. Notera serienumren (10-siffriga) för dina produkter så att du kan ange dem i appen senare.

| Bastuaggregat    |  |
|------------------|--|
| Bastustyrning    |  |
| Övriga produkter |  |

#### VARNING! Enheten kan skadas!

Man måste vara klar med app-installationen och ha angett inställningarna (se "6. Funktionsöversikt" och "7. Användning") innan bastustyrenheten kan slås på.

# 4.1. Montering av MySentio WiFi

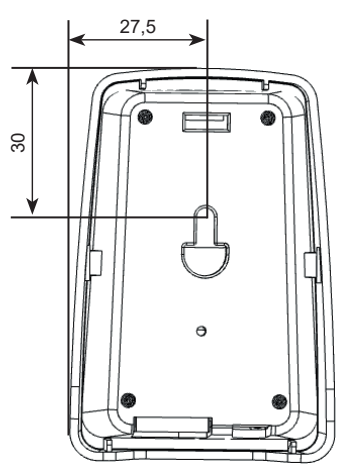

### 4.2. Anslutning av MySentio WiFi

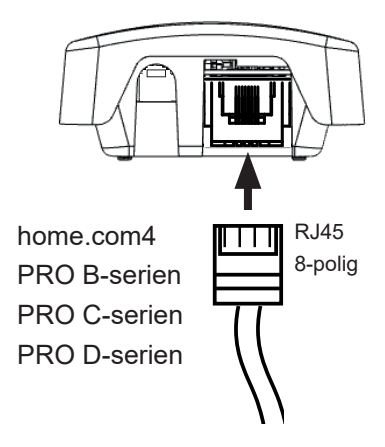

### 4.3. Anslutning till home.com4

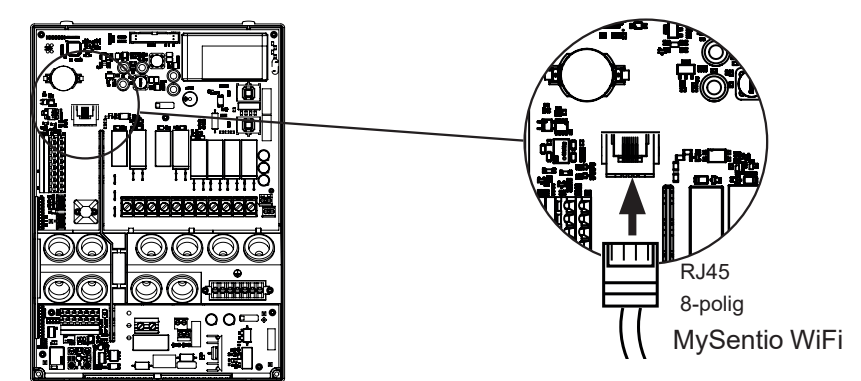

4.4. Anslutning till PRO B (B2, B3) och PRO C (C2, C3)

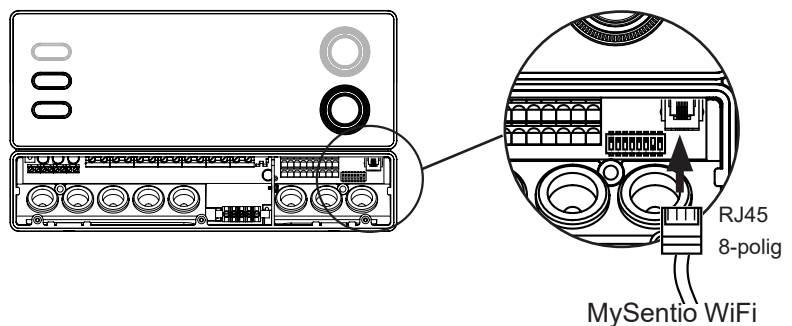

### 4.5. Anslutning till PRO D (D2, D2I, D3, D3I)

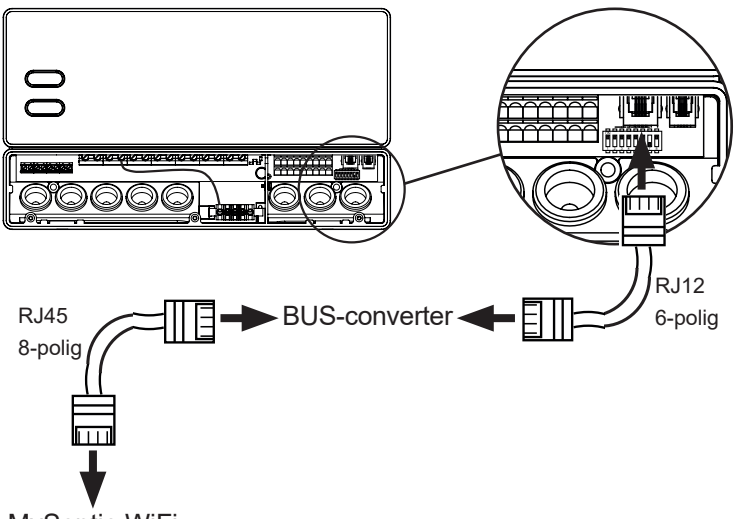

MySentio WiFi

# 5. Driftstart

1. Aktivera fjärrstarten på bastukontrollen.

#### home.com4:

- a. Använd vridknappen för att välja fjärrstartikonen  ${m igcup}$
- b. Tryck på vridknappen för att starta driftläget "Standby för fjärrstyrning".

#### PRO B (B2, B3):

Håll temperaturreglaget intryckt i 3 sekunder för att aktivera driftläget "Standby för fjärrstyrning". (Annons 😃 blinkar eller nedräkning på 30 sekunder.)

#### PRO C (C2, C3):

a. Vrid den övre ratten till ikonen för fjärrstart  ${f U}$ 

b. Tryck på den nedre vridknappen för att aktivera driftläget "Standby för fjärrstyrning". (Annons "on"eller nedräkning på 30 sekunder.)

#### PRO D (D2, D2i, D3, D3i):

a. Bastukontroll i standbyläge (Annons "---")

b. Tryck på på/av-knappen och lägesknappen samtidigt i 3 sekunder för att aktivera driftläget "Standby för fjärrstyrning". (Annons "rc" oeller nedräkning på 30 sekunder.)

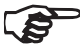

Observera bruksanvisningen för respektive styrenhet - "Standby för fjärrstyrning"

För att ställa in MySentio-appen MÅSTE bastukontrollen vara i läge "Standby för fjärrstyrning"!

- 2. Ladda ner appen "MySentio" till din telefon eller surfplatta
  - ▶ Öppna appen och registrera dig.
  - ▶ Följ anvisningarna i appen.
- 3. Registrera (bild 1–3):
  - ▶ Fyll i alla fält och notera e-post och lösenord.

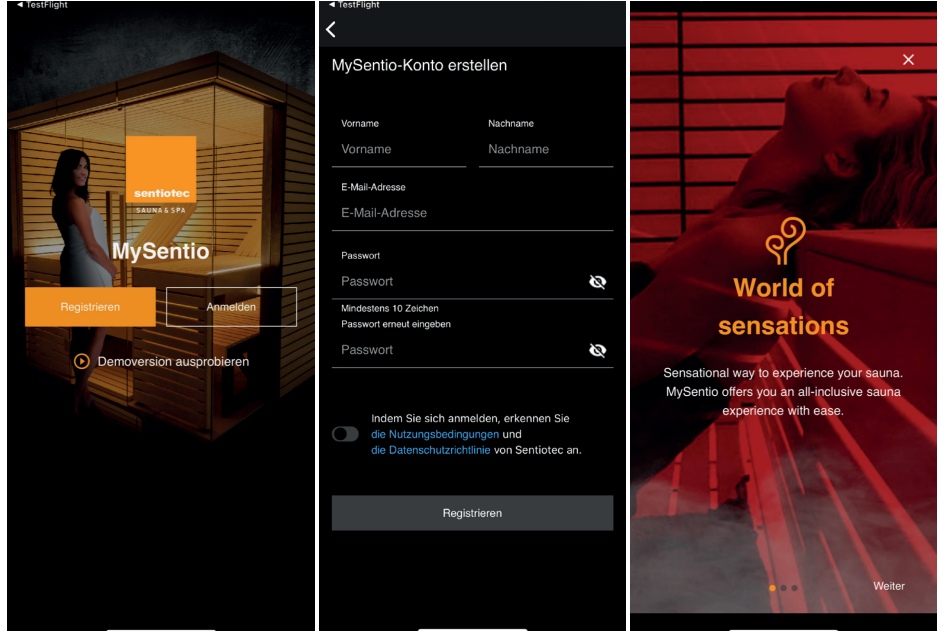

Bild 1 Registrera/logga in Bild 2 Registrera

Bild 3 World of sensations

Om du har glömt lösenordet behöver du bara ange den e-postadress som du använde vid registreringen. Sedan får du information om hur du gör för att ändra lösenordet. 4. Lägg till ny apparat: (Bild 4–5):

#### Välj din apparat och tryck på brytaren under den. (Bild 6)

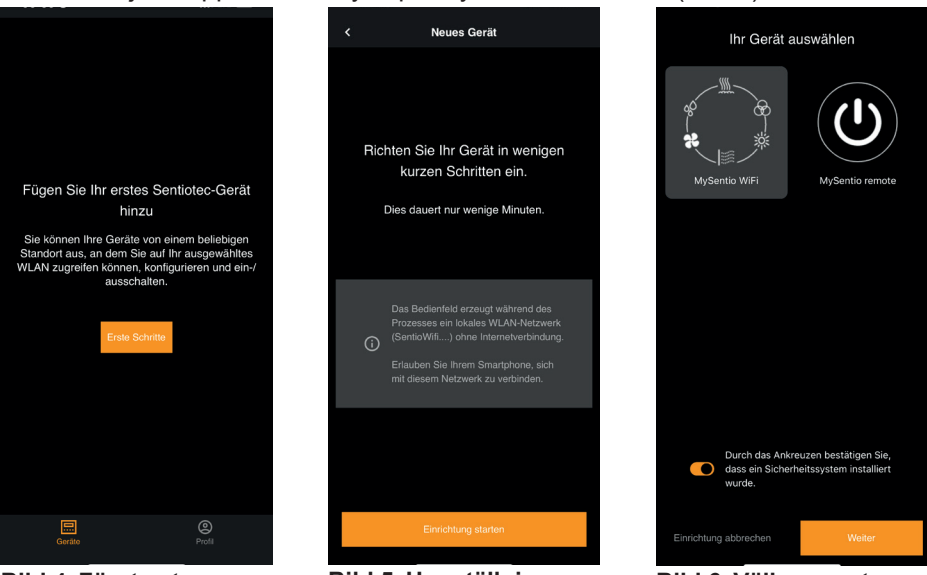

#### Bild 4 Första stegen

Bild 5 Uppställning

- Bild 6 Välj apparat
- ► Anslut telefonen till WiFi med parkopplingsfunktionen. (Bild 7)
- Ge apparaten ett nytt namn och vänta tills appen har laddat färdigt. (Bild 8)
- Välj WLAN (måste vara 2,4 GHz!)
- Ange serienumren för dina apparater. (Bild 9)

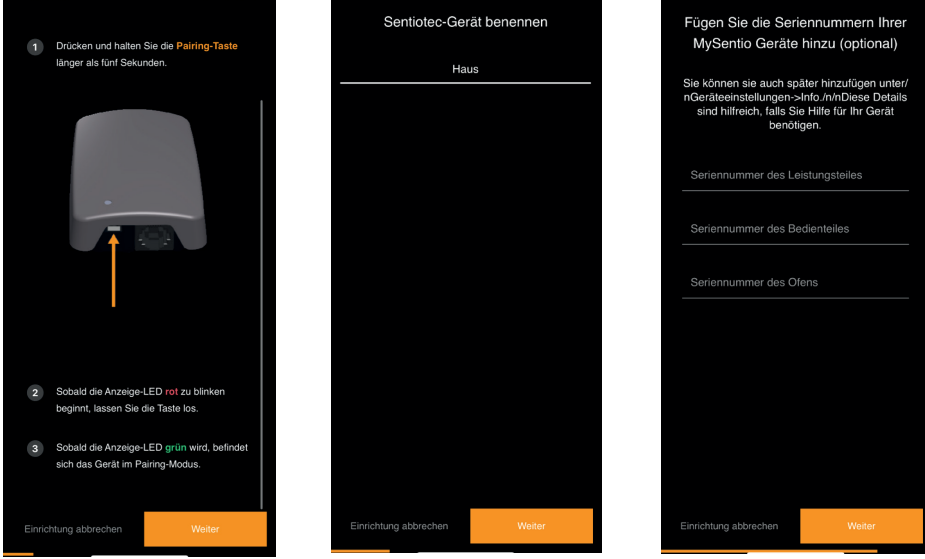

Bild 7 Parkoppling

Bild 8 Ge nytt namn

**Bild 9 Serienummer** 

# 6. Funktionsöversikt

Sentiotec wifi kan endast reglera funktionerna i den styrenhet som används (t.ex.: Pro-serien – INGET färgat ljus, styrningar för finsk bastu – INGEN förångare)

|                 | Bastutemperatur | Fukt | Infraröd (extrautgång) | Omkopplingsbart ljus | Dimningsbart ljus | Omkopplingsbar fläkt | Dimningsbar fläkt | Körtid | Färgljus | Användarprogram |
|-----------------|-----------------|------|------------------------|----------------------|-------------------|----------------------|-------------------|--------|----------|-----------------|
| home.com4 RS485 | Х               | Х    | Х                      | Х                    |                   | Х                    |                   | X      | X        | X               |
| PRO B2          | Х               |      |                        |                      |                   |                      |                   |        |          |                 |
| PRO B3          | Х               | Х    |                        |                      |                   |                      |                   |        |          |                 |
| PRO C2          | Х               |      | Х                      | Х                    | Х                 | Х                    | X                 | X      |          | X               |
| PRO C3          | Х               | Х    | Х                      | Х                    | Х                 | Х                    | Х                 | X      |          | Х               |
| PRO D2          | Х               |      |                        | Х                    | Х                 | Х                    | X                 | X      |          | Х               |
| PRO D2i         | Х               |      | Х                      | Х                    | Х                 | Х                    | X                 | X      |          | X               |
| PRO D3          | Х               | Х    |                        | Х                    | Х                 | Х                    | X                 | X      |          | X               |
| PRO D3i         | Х               | Х    | Х                      | Х                    | Х                 | Х                    | Х                 | X      |          | Х               |

SV

# 7. Användning

## 7.1. Startmeny

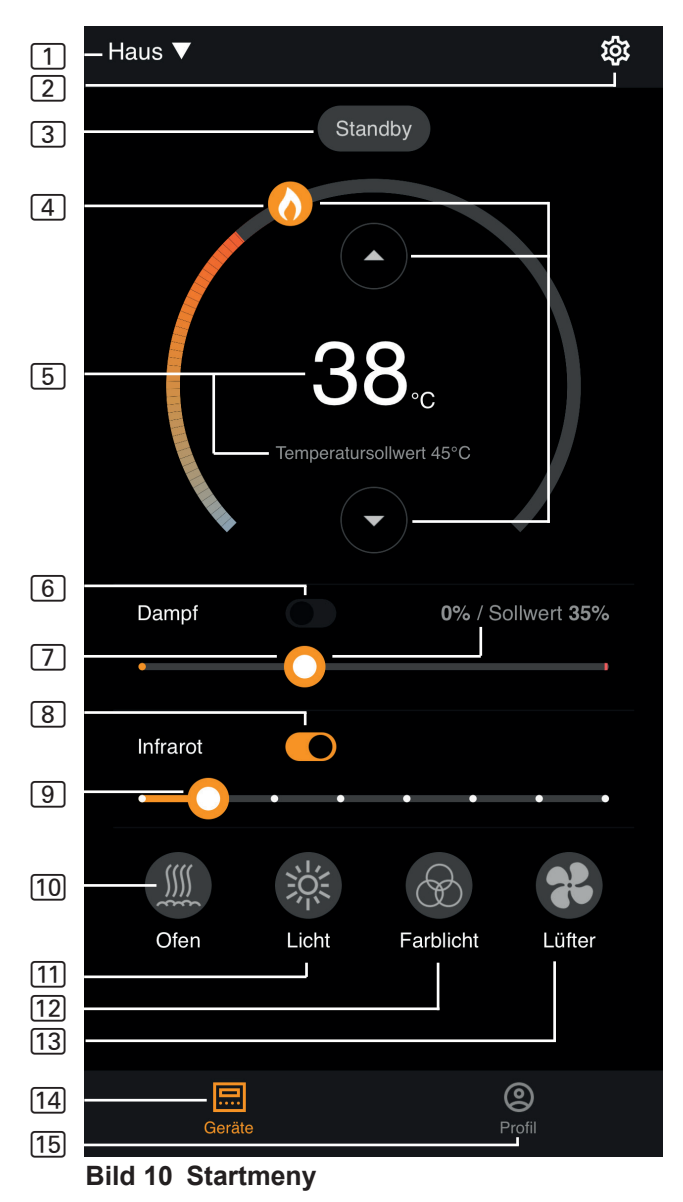

Sentiotec wifi kan endast reglera funktionerna i den styrenhet som används ۲ø (t.ex.: Pro-serien - INGET färgat ljus, styrningar för finsk bastu - INGEN förångare) – se sidan 11 1 Apparater – växla mellan apparater eller lägg till en ny apparat. [2] Inställningar – se sidan 14 3 Status – statusindikering (standby, on, off) 4 **Temperatur** – inställning av önskad temperatur (börvärde) Öka/minska temperaturen med pil uppåt/neråt eller skjut flamman på cirkeln 5 **Temperaturindikering** – visar vald temperatur (börvärde) under inställning, växlar efter 3 sek. till indikering av faktisk temperatur (ärvärde). 6 Luftfuktighet – kombidrift på/av – kan endast slås på när bastuaggregatet är på (se 11) 7 Intensitet luftfuktighet – inställning av önskad luftfuktighet (börvärde) Max. inställningsbar luftfuktighet beror på bastuns temperatur. Ju högre bastutemperatur, desto lägre max. inställbart luftfuktighetsvärde (se bruksanvisningen för den styrenhet som används) 8 Infraröd – infrarött ljus på/av 9 Intensitet infraröd – dimningsnivåer infrarött ljus 1–7 [10] Bastuaggregat – bastuaggregat på/av [11] Ljus – belysning på/av, om dimbar kommer du till inställningarna med ett långt tryck – se sidan 15 12 Fläkt – fläkt på/av, om dimbar kommer du till inställningarna med ett långt tryck - se sidan 15 [13] Färgat ljus – färgad belysning på/av, om dimbar kommer du till inställningarna med ett långt tryck - se sidan 15 [14] Apparater – tillbaka till startmenyn [15] Profil – se sidan > Långt tryck: håll symbolen intryckt i 3 sekunder

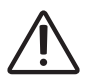

#### FARA!

Se till att det aldrig finns brännbara föremål på bastuaggregatet när bastun ska användas.

### 7.2. Inställningar

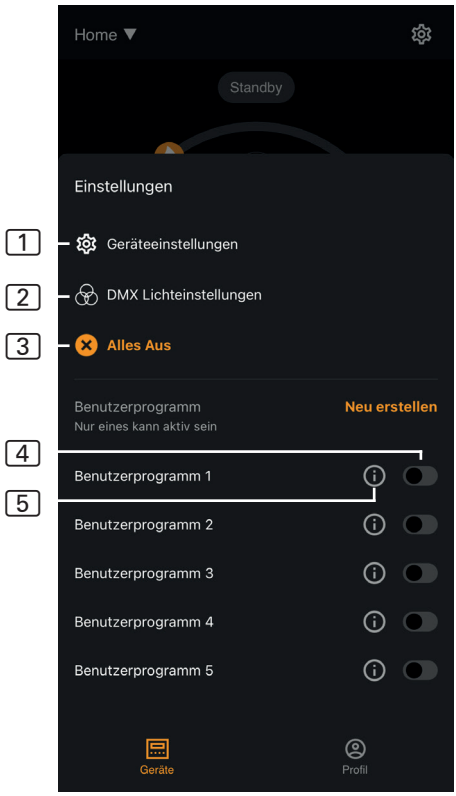

Bild 11 Inställningar

#### 1 Apparatinställningar – se sidan 15

- 2 Inställning av färgat ljus – se sidan 16
- 3 Allt av stänger av alla funktioner och förbrukare samtidigt.
- Användarprogram på/av – fem förinställda användarprogram finns tillgängliga, som även kan ändras.

## **5** Redigera användarprogram

 – användarprogrammens inställningar kan ändras. Inställningarna för följande funktioner kan ändras enligt användaren önskemål.

- ► Temperatur
- Fukt
- Infrarött ljus
- Belysning
- Fläkt
- Färgljus

### 7.3. Apparatinställningar

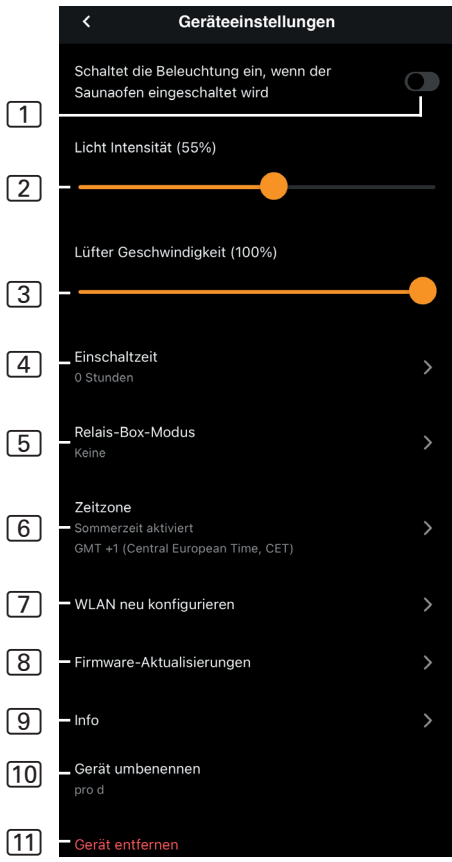

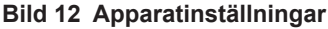

- Belysning med bastuaggregat

   slår på belysningen när bastuaggregatet slås på
- 2 Ljusstyrka dimningsnivåer belysning (0–100 %)
- 3 Fläktstyrka dimningsnivåer fläktutgång (0–100 %)
- [4] Påslagningstid inställning av hur länge bastun maximalt får vara igång i sträck.
- 5 Reläbox-läge endast tillgängligt med Sentiotec Wifi Extension Box (1-053-315).
- 6 Tidszon val av önskad tidszon
- Konfigurera WLAN på nytt

   konfigurera WLAN-anslutningen för wifi-modulen
- 8 Firmware-uppdateringar du får förslag om nya appversioner.
- Info begäran om information, som exempelvis: Programvaruversion, apparattyp osv.
- 10 **Ge nytt namn** ge apparaten ett nytt namn i appen.
- 11 **Ta bort** ta bort apparaten från appen.

### 7.4. Inställningar för färgat ljus

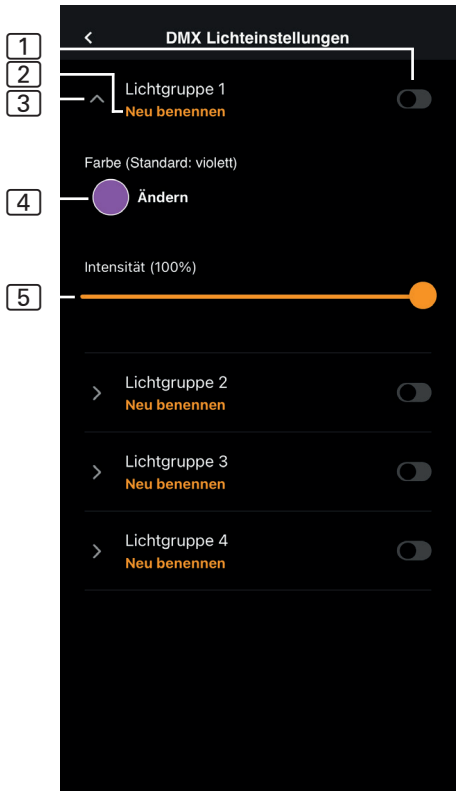

Bild 13 Inställningar för färgat ljus

- 1 Ljusgrupp på/av tryck för att slå på/av
- Ge ljusgrupp nytt namn – tryck för att ge ljusgruppen ett nytt namn
- 3 Ljusgrupp inställningar tryck för att öppna, välj färg och ljusstyrka, tryck igen för att stänga
- Färg färginställning för öppen ljusgrupp visas – långt tryck för att komma till färgval – inställning av önskad färg med färghjul eller enskilda färger resp. omväxlande färger
- 5 **Styrka** dimningsnivåer för färgat ljus i öppen ljusgrupp (0–100 %)

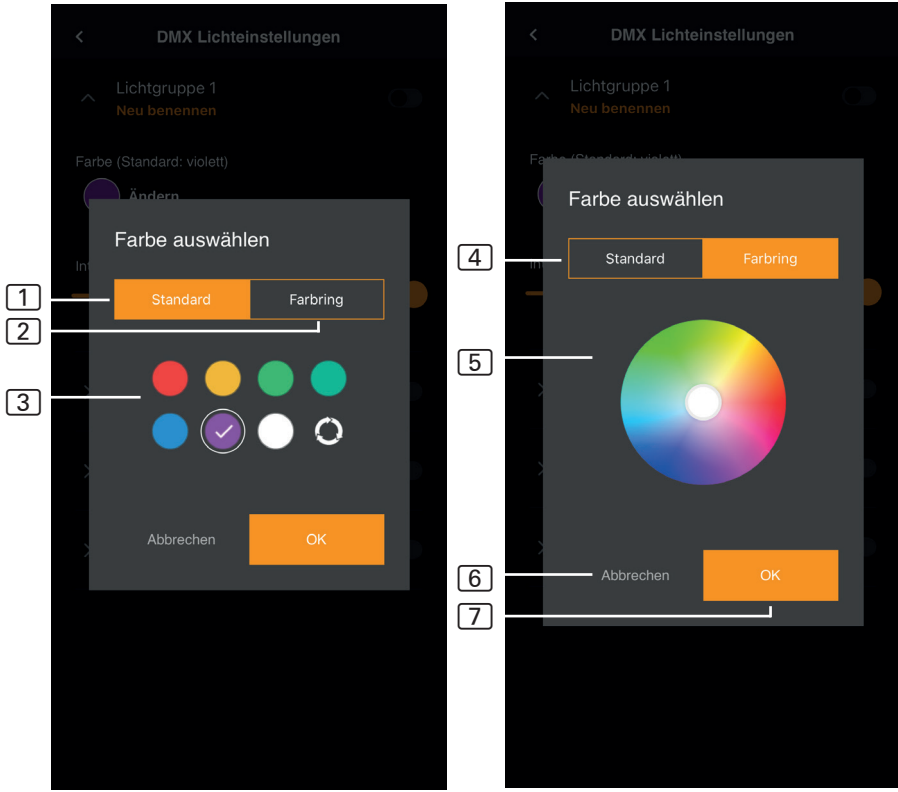

#### Bild 14 Standardfärger

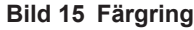

- 1 Standard val mellan standardfärger och omväxlande färger
- 2 Färgring anpassat val av färg
- 3 Färger tryck på önskad färg för att välja den
- 4 Färgring anpassat val av färger
- 5 Färgfält ställ den vita cirkeln på önskad färg
- 6 Avbryt avslutar val av färg och ändringarna tillämpas inte
- 7 OK för att bekräfta vald färg

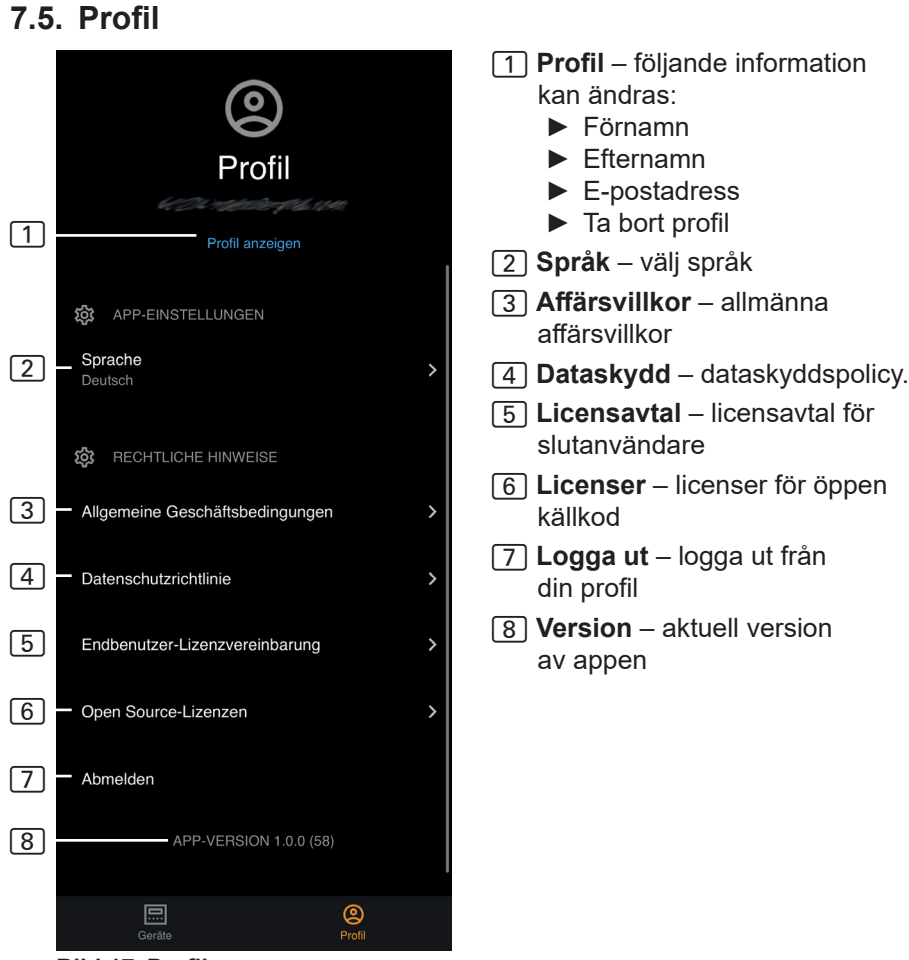

Bild 17 Profil

# 8. Problemlösning

### 8.1. Felmeddelanden

S

Följande tabell beskriver möjliga fel och deras orsak. Mer information och problemlösning hittar du på sentiotec HelpCenter under: <u>sentiotec.zendesk.com/hc/de</u>

Observera även felmeddelanden från styrenheten.

| Beskrivning                                                                                               | Orsak/åtgärd                                                                                                    |
|----------------------------------------------------------------------------------------------------|----------------------------------------------------------------------------------------------------|
| Kan inte anslutas                                                                                         | Se till att wifi-nätverket har tillräcklig<br>signalstyrka. Nätverksnamnet får inte<br>innehålla några specialtecken.                                                                                                    |
| Wifi-anslutningen avbryts<br>under upprättandet                                                           | Namnet på WLAN-nätverket innehåller otillåtna tecken.                                                                                                    |
| Kan inte anslutas<br>eller<br>wifi-anslutningen avbryts<br>under upprättandet                             | WLAN-modulen behöver åtkomst till<br>port 8883 (säker MQTT), som måste<br>öppnas i brandväggen. Dessutom<br>måste en åtkomst till Network Time<br>Protocol (NTP)-servern finnas.<br>Kontrollera också att andra portar<br>inte är blockerade, i synnerhet 443,<br>8443 och 8883.                                      |
| Wifi är inte anslutet<br>efter strömavbrott                                                               | Slå på och stäng av spänningsförsörj-<br>ningen för styrenheten, kontrollera<br>LED på wifi-modulen.                                                                                                    |
| Kontroll-LED på wifi-dongeln<br>lyser inte                                                                | Kontrollera om spänningen når wi-<br>fi-dongeln via uttaget på styrenheten.                                                                                                    |
| Kontroll-LED på wifi-dongeln<br>lyser, men ingen funktion                                                 | Kontrollera att programvaran i din styrenhet är kompatibel                                                                                                    |
| Felkoder: t.ex: 7,2,1 (=A,B,C)<br>A: Wifi-status<br>B: Wifi-anslutningsstatus<br>C: AWS anslutningsstatus | <ul> <li>7: Wifi-status – AP_RUNNING</li> <li>2: Wifi-anslutningsstatus – telefonen<br/>upprätthåller inte anslutningen till</li> <li>WLAN-modulen under installationen.</li> <li>1: AWS anslutningsstatus – AWS-an-<br/>slutningen avbröts kontrollera internet-<br/>anslutningen och portarna i routern.</li> </ul> |

# 9. Underhåll

Enheten behöver inte underhållas. Uppdatering sker automatiskt via internet.

# 10. Avfallshantering

- Ta hand om förpackningsmaterialet enligt gällande bestämmelser.
- Enheterna innehåller både återanvändbart material och skadliga ämnen. Släng inte en uttjänt produkt i hushållssoporna, utan lämna den till återvinning enligt gällande bestämmelser.

# 11. Tekniska data

#### Omgivningsförhållanden

| Omgivningstemperatur:                                         | -20 °C till +40 °C    |  |  |  |
|---------------------------------------------------------------|-----------------------|--|--|--|
| Skyddsklass (stänkvattenskyddad):<br>Minimikrav WLAN 2,4 GHz: | IP 20<br>1 Mbit       |  |  |  |
| Styrenhet                                                     |                       |  |  |  |
| Mått:                                                         | 83 x 56 x 24,5 mm     |  |  |  |
| Drivspänning:                                                 | 24 V DC max. 30 W     |  |  |  |
| Anslutningskablar                                             |                       |  |  |  |
| Spänningsförsörjning via ethernetkabel:                       | 8-polig RJ45 max. 3 m |  |  |  |